# ФОНД ЗА ЗДРАВСТВЕНО ОСИГУРУВАЊЕ НА МАКЕДОНИЈА

# ПРИРАЧНИК ЗА РАБОТА СО МОДУЛОТ ФАКТУРИ ЗА ОРТОПЕДСКИ КУЌИ ПРЕКУ ПОРТАЛОТ НА ФЗОМ

Скопје, Септември 2014 година

## Содржина

| 1 | Про | рцес на поднесување на фактури од ортопедските куќи | . 3 |
|---|-----|-----------------------------------------------------|-----|
|   | 1.1 | Преглед на фактури                                  | .3  |
|   | 1.2 | Испраќање на фактури до ФЗОМ                        | .6  |
|   | 1.3 | Нефактурирана                                       | .9  |

# 1 Процес на поднесување на фактури од ортопедските куќи

Целта на овој документ е да се опише начинот на кој ќе се испраќаат фактурите од отропедските куќи до ФЗОМ. Испратената месечна фактурата од ортопедската куќа е достапно за обработка и одобрување во централата на ФЗОМ.

### 1.1 Преглед на фактури

Овластен потпишуваш на ортопедската куќа може да врши преглед на месечните фактури на таа ортопедска куќа.

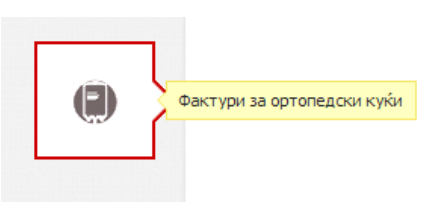

Тоа го прави со клик на менито страница. (Слика 1)

| Ĩ                                                                                                    | 🍏 ФОНД ЗА ЗДРАВСТВЕНС | ) ОСИГУРУВАЊЕ НА МАКЕ, | АГИНОР         |                | P                | L *     |  |  |  |  |
|----------------------------------------------------------------------------------------------------|-----------------------|------------------------|----------------|----------------|------------------|---------|--|--|--|--|
|                                                                                                    |                       |                        |                |                |                  |         |  |  |  |  |
| Најавени сте како овластен потлишувач за ортопедски куќи. На оваа страна можете да вршите преглед на Вашите пресметки за фактури. |                       |                        |                |                |                  |         |  |  |  |  |
| податоци за обврзник                                                                                                    |                       |                        |                |                |                  |         |  |  |  |  |
|                                                                                                    |                       |                        |                |                |                  |         |  |  |  |  |
| Месец: Август т Година: 2014 т                                                                                                    |                       |                        |                |                |                  |         |  |  |  |  |
|                                                                                                    | ФАКТУРИ               |                        |                |                |                  |         |  |  |  |  |
| -                                                                                                    | ФАКТУРИ               |                        |                |                |                  |         |  |  |  |  |
|                                                                                                    | Бр. на Фактура        | Архивски број          | Статус         | Вкупен износ   | Износ за исплата | Акции   |  |  |  |  |
| 6                                                                                                    |                       |                        | За Потпишување | 80.049,00 ден. | /                | ₩ ± 🗄 🔶 |  |  |  |  |
| •                                                                                                    |                       |                        |                |                |                  |         |  |  |  |  |

Слика 1

На оваа страница имате можност да изберете месец и година за која сакате да ја прегледате фактурата. За оваа фактура можете да прегледате

- Број на фактура,
- Архивски број,
- Во кој статус е фактурата,
- Вкупен износ (вкупен пресметан износ),
- Износ за исплата.

при што се отвара нова

Кога фактурата е во статус "За потпишување" тогаш освен статусот единствено како информација е достапен вкупниот износ. Останатите податоци се појавуваат кога фактурата сме ја пратиле за прием во ФЗОМ. Делот за акции пак ги содржи следните можни прегледи на оваа фактура

- Детали,
- Превземи фактура,
- Превземи спецификација,
- Испрати до ФЗОМ.

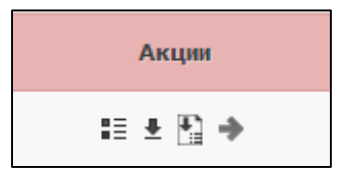

Со клик на првото копче за детали, се отвора нова страница на која можете да ги прегледате сите валидни и невалидни потврди за дадениот месец. Слика (3)

|                  |                    |                   |                     |               |                |                 | ВРАТИ СЕ НАЗАЛ |
|------------------|--------------------|-------------------|---------------------|---------------|----------------|-----------------|----------------|
| ВАЛИДНИ ПОТВІ    | РДИ НЕВАЛИДНИ ПОТ  | веди              |                     |               |                |                 | ырати се насад |
| ЛИСТА НА ПОТ     | ГВРДИ ОД ФАКТУРАТА |                   |                     |               |                |                 |                |
| Осигурени        | к Број на потврда  | Шифра на помагало | Име на помагало     | Спецификација | Вид на заверка | Референтна цена | Партиципација  |
|                  |                    |                   |                     |               |                | ]               |                |
| Teeus son s      | 123                | 3201              | АДАПТАЦИЈА НА КОЛИЧ |               | НОВО           | 1780            | 0              |
| There is not the | 12345              | 3211              | ТВРДО СЕДИШТЕ       |               | HOBO           | 1958            | 0              |
| Partie sons      | 3212               | 3212              | ТВРД НАСЛОН         |               | HOBO           | 1958            | 0              |
| Designs science  | 123                | 3103              | ТЕРЕНСКА ИНВАЛИДСКА |               | HOBO           | 35800           | 0              |
| ANTE HURELA      | 123123             | 3201              | АДАПТАЦИЈА НА КОЛИЧ |               | HOBO           | 1780            | 0              |
| ANTE HURELA      | 123213             | 3211              | ТВРДО СЕДИШТЕ       |               | HOBO           | 1958            | 0              |
| ANTE HURELA      | АДСАСД             | 3212              | ТВРД НАСЛОН         |               | HOBO           | 1958            | 0              |
| Design science   | 54                 | 99                | ТЕСТ ПОМАГАЛО       |               | HOBO           | 20              | 0              |
| Design Science   | 543                | 99                | ТЕСТ ПОМАГАЛО       |               | HOBO           | 20              | 0              |
| renue for former | 165                | 3213              | КЛИН ПОМЕЃУ НОЗЕТЕ  |               | HOBO           | 1513            | 0              |
| verya forfanez   | 546                | 1207              | ПОДКОЛЕНО ИМЕДИЈАНТ | л             | HOBO           | 27734           | 0              |
| DARCO SINA       | АД                 | 3201              | АДАПТАЦИЈА НА КОЛИЧ |               | НОВО           | 1780            | 0              |
| DARCID SRNA      | 123                | 3201              | АДАПТАЦИЈА НА КОЛИЧ |               | HOBO           | 1780            | 0              |

#### Слика З

ВРАТИ СЕ НАЗАД

Со клик на копчето

се враќате на првичниот преглед на фатурата.

Второто копче од акциите ни овозможува да ја превземеме фактурата во PDF формат. Слика (4)

Name of American Andrewski, and a second statements of the Name of Statement of the Statement of the Name of Statement of Statement o Фонд за здравствено осигурување на Македонија

Подрачна служба

СКОПЈЕ

#### Ф А К Т У Р А Бр. 123 Месец : 8 Година : 2014

| Р.бр. | Шифра на помагало | Назив на помагало                                   | Количина | Референтна цена              | Наплатена партиципација                                                                                         | Вкупен износ на помагала |
|-------|-------------------|-----------------------------------------------------|----------|------------------------------|----------------------------------------------------------------------------------------------------|--------------------------|
| 1     | 2                 | 3                                                   | 4        | 5                            | 6                                                                                                    | 4*5                      |
| 1     | 3201              | АДАПТАЦИЈА НА<br>КОЛИЧКА ЗА ВЦ                      | 4        | 1.780,00 ден.                | 0,00 ден.                                                                                                    | 7.120,00 ден.            |
| 2     | 3211              | ТВРДО СЕДИШТЕ                                       | 2        | 1.958,00 ден.                | 0,00 ден.                                                                                                    | 3.916,00 ден.            |
| 3     | 3212              | тврд наслон                                         | 2        | 1.958,00 ден.                | 0,00 ден.                                                                                                    | 3.916,00 ден.            |
| 4     | 3103              | ТЕРЕНСКА<br>ИНВАЛИДСКА<br>КОЛИЧКА НА РАЧЕН<br>ПОГОН | 1        | <mark>35.800,0</mark> 0 ден. | 0,00 ден.                                                                                                    | 35.800,00 ден.           |
| 5     | 99                | ΤΕСΤ ΠΟΜΑΓΑΛΟ                                       | 3        | 20,00 ден.                   | 0,00 ден.                                                                                                    | 60,00 ден.               |
| 6     | 3213              | КЛИН ПОМЕГУ НОЗЕТЕ                                  | 1        | 1.513,00 ден.                | 0,00 ден.                                                                                                    | 1.513,00 ден.            |
| 7     | 1207              | ПОДКОЛЕНО<br>ИМЕДИЈАНТНО<br>ЛЕЖИШТЕ ЗА ПРОТЕЗА      | 1        | 27.734,00 ден.               | 0,00 ден.                                                                                                    | 27.734,00 ден.           |
| _     |                   |                                                     | 14       |                              | 0,00 ден.                                                                                                    | 80.059,00 ден.           |
| _     |                   |                                                     |          |                              | -                                                                                                    |                          |
|       |                   |                                                     | 1        | . Износ на наплатена         | а партиципација:                                                                                                | 0,00 ден.                |
|       |                   |                                                     | 2        | Вкупно за наплата с          | од ФЗОМ:                                                                                                    | 80.059,00 ден.           |
|       |                   |                                                     | 3        | . Вкупен износ на ДД         | (B 5%:                                                                                                    |                          |
|       |                   |                                                     |          |                              | in the second second second second second second second second second second second second second second second |                          |

#### Слика 4

Третото копче од акциите пак ни овозможува да превземеме детална спецификација за сите издадени помагала за тој месец. Слика (5)

Подрачна Служба

СКОПЈЕ

#### Детална спецификација за фактура Бр. 123

| Име и презиме         | Број на<br>потврда | Шифра на<br>помагало | Назив помагало                 | Спецификација | Вид заверка | Референтна<br>цена | Партиципациј |
|-----------------------|--------------------|----------------------|--------------------------------|---------------|-------------|--------------------|--------------|
| periodic contacto     | 123                | 3201                 | АДАПТАЦИЈА НА КОЛИЧКА ЗА<br>ВЦ |               | ново        | 1.780,00 ден.      | 0,00 ден.    |
| perior and contracts  | 12345              | 3211                 | ТВРДО СЕДИШТЕ                  |               | ново        | 1.958,00 ден.      | 0,00 ден.    |
| perior con contractor | 3212               | 3212                 | ТВРД НАСЛОН                    |               | ново        | 1.958,00 ден.      | 0,00 ден.    |
| periodic contacto     | 54                 | 99                   | ТЕСТ ПОМАГАЛО                  |               | ново        | 20,00 ден.         | 0,00 ден.    |
| 10000-0000            | АД                 | 3201                 | АДАПТАЦИЈА НА КОЛИЧКА ЗА<br>ВЦ |               | ново        | 1.780,00 ден.      | 0,00 ден.    |
| 100001-0010           | 123                | 3201                 | АДАПТАЦИЈА НА КОЛИЧКА ЗА<br>ВЦ |               | ново        | 1.780,00 ден.      | 0,00 ден.    |

#### Слика 5

### 1.2 Испраќање на фактури до ФЗОМ

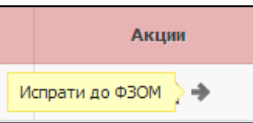

Последното копче од акциите ја праќа прегледаната фактура до ФЗОМ со што статусот на оваа фактура се менува во "За прием". Оваа акција е достапна само во случаите кога фактурата е во статус "За потпишување" и не е поминат рокот за испраќање на фактури до ФЗОМ, а тоа е до 10ти во месецот. Со клик на оваа акција се појавува дијалог прозорец во кој потребно е да го внесете бројот на фактурата. Слика (6)

| РМА ЗА ВНЕСУВАЊЕ НА БРО | І НА ФАКТУРА |         |       |
|-------------------------|--------------|---------|-------|
| Број на фактура:        | 123          |         |       |
|                         |              | ЗАЧУВАЈ | ОТКАЛ |

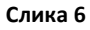

Со клик на зачувај се појавува нов дијалог прозорец каде барањето задолжително треба електронски да биде потпишано за да се прати до ФЗОМ. Слика (7)

За да можете успешно да го извршите процесот на електронско потпишување потребно е да го поврзете читачот со компјутерот и да го изберете сертификатот од ЕЗК картичката.

| ФОРМА ЗА ЕЛЕКТРОНСКО ПОТПИШУВАЊЕ                                                                                                    |       |
|----------------------------------------------------------------------------------------------------|-------|
| За да се испрати фактурата до ФЗОМ мора електронски да се потпише. Кога ќе се потпише<br>фактурата автоматски ќе се испрати до ФЗОМ. |       |
| Избери сертификат: літні Серміній • О<br>потпиши и прати                                                                             | ткажи |

#### Слика 7

Потоа со клик на копчето потлиши и прати , се прикажува форма за внес на пинот на картичката. Слика (8)

| 80 |      | PINDialog | x  |
|----|------|-----------|----|
|    | PIN: |           |    |
|    | •••  |           |    |
|    |      |           |    |
|    |      |           |    |
|    |      | OK Cance  | el |
|    |      |           |    |

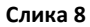

Со внесување на точен пин, ќе ви се прикаже порака за потврда на акцијата. Слика (9)

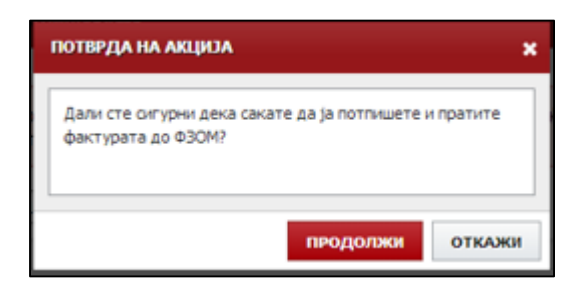

Слика 9

Со клик на продолжи, барањето успешно ќе се испрати во ФЗОМ за понатамошна обработка.Слика(10)

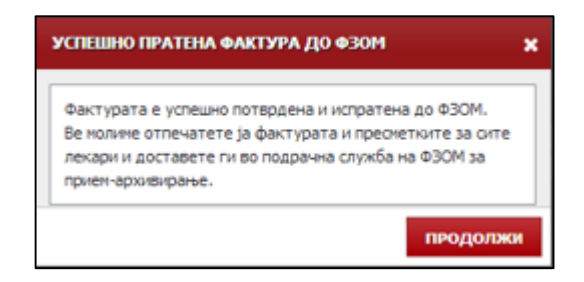

#### Слика 10

Од кога фактурата ќе биде пратена до ФЗОМ, на портал се следат статусите кои се менуваат со нејзината обработка и тоа

- За прием
- За ликвидатура
- Неконтолирана
- Контолирана
- Одобрена

Со обработката на фактурата во ФЗОМ, доколку е генерирано барем едно книжно задолжување во било кој месец, се појавува уште еден таб, до табот "Фактури", а тој е "Книжни задолжувања". Во овој таб се листаат сите книжни задолкжуања, независно од месецот. Слика (11) За ставките од овој дел може да се преземе документ. Слика (12)

|                      | Месец: Август            | • Година | : 20   | 114 •               |          |
|----------------------|--------------------------|----------|--------|---------------------|----------|
| ФАКТУРИ КНИЖНИ ЗАДОЛ | жувања                   |          |        |                     |          |
| КНИЖНИ ЗАДОЛЖУВАЊА   |                          |          |        |                     |          |
| Бр. на фактура       | Архивски број на фактура | Месец    | Година | Износ за намалување | Акции    |
| 123                  | 07-1419/1                | 8        | 2014   | 3.748,00 ден.       | <u>*</u> |

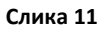

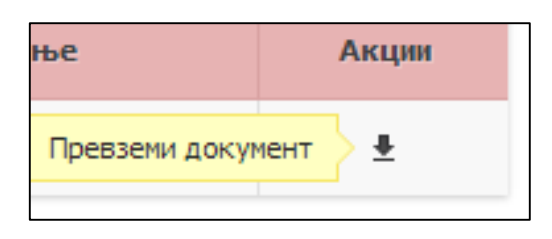

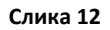

Пример на генерирано книжно писмо. Слика (13)

|                                                                                                    | ФОНД ЗА ЗДРАВСТВЕНО ОСИГУРУВАЊЕ СКОПЈЕ: 9/2/2014<br>ПОДРАЧНА СЛУЖБА – СКОПЈЕ |      |                   |                             |                    |                                     |                |                             |                   |                     |  |  |
|----------------------------------------------------------------------------------------------------|------------------------------------------------------------------------------|------|-------------------|-----------------------------|--------------------|-------------------------------------|----------------|-----------------------------|-------------------|---------------------|--|--|
| КНИЖНО ПИСМО - НЕИСТРАВНИ СТАВКИ ПО МАНУЕЛНА КОНТРОЛА                                                                                                    |                                                                              |      |                   |                             |                    |                                     |                |                             |                   |                     |  |  |
| Месец/Година: 8/2014                                                                                                    |                                                                              |      |                   |                             |                    |                                     |                |                             |                   |                     |  |  |
|                                                                                                    | Бр. на фактура : 123                                                         | 3    |                   |                             |                    |                                     |                |                             |                   |                     |  |  |
|                                                                                                    |                                                                              |      |                   |                             |                    |                                     |                |                             |                   |                     |  |  |
| PG                                                                                                    | Осигуреник                                                                   | ЕМБГ | Шифра<br>помагало | Назие помагало              | Шифра<br>дијагноза | Назив дијагноза                     | Датум испорака | Пресметана<br>партиципација | Референтна цена   | Причина невалидност |  |  |
| 1.                                                                                                    | climitation of the                                                           | -    | 3201              | АДАПТАЦИЈА НА КОЛИЧКА ЗА ВЦ | G11.1              | ЦЕРЕБЕЛАРНА АТАКСИЈА СО РАН ПОЧЕТОК | 20.08.2014     | 0.00                        | 1780.00           | KOMEHTAP 2          |  |  |
| 2.                                                                                                    | defection scient                                                             | -    | 3211              | ТВРДО СЕДИШТЕ               | G11                | ХЕРИДИТАРНА АТАКСИЈА                | 20.08.2014     | 0.00                        | 1958.00           | KOMEHTAP 3          |  |  |
| 3.                                                                                                    | anti statta                                                                  |      | 99                | ТЕСТ ПОМАГАЛО               | G10                | ХУНТИНГТОН-ОВА БОЛЕСТ               | 29.08.2014     | 1.00                        | 10.00             | HEKOJ KOMEHTAP      |  |  |
| Вкупно                                                                                                    |                                                                              |      |                   |                             |                    |                                     |                | 1,00 ден.                   | 3.748,00 ден.     |                     |  |  |
| Вра основа на контролата на електронски доставените податоци за горенаведената фактура и констатираните грешки кои се наведени во листата на грешки, Фондот за здравствено осигурување на Македонија нема<br>да го прифати вкупниот износ од вкупно 3 неисправни епизоди во износ од 3.748,00 ден. и врши задолжување за намалување на фактурата за овој износ. |                                                                              |      |                   |                             |                    |                                     |                |                             |                   |                     |  |  |
| Датум: Контр                                                                                                    |                                                                              |      |                   |                             |                    |                                     |                |                             | Контролата ја изв | ошил:               |  |  |

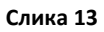

### 1.3 Нефактурирана

За месеците во кои не е издадено ниту едно помагало се генерира празна фактура која се означува како "Нефактурирана" и оваа фактура не се праќа за прием до ФЗОМ. За оваа фактура достапни се акциите: Детали, Превземи фактура, Превземи спецификација. Слика (11)

|                      | Месец :       | Јули 🔻        | Година : 2014 | •                |       |
|----------------------|---------------|---------------|---------------|------------------|-------|
| ФАКТУРИ КНИЖНИ ЗАДОЛ | жувања        |               |               |                  |       |
| ФАКТУРИ              |               |               |               |                  |       |
| Бр. на Фактура       | Архивски број | Статус        | Вкупен износ  | Износ за исплата | Акции |
|                      |               | Нефактурирана | 0,00 ден.     | 0,00 ден.        | ≣ ± ₽ |

Слика 11